انقر على «إرسال»

| lag försäkrar att all inf | inforstadd i hur informatio | nen jag delgett kommer att hanteras enligt<br>örstådd med att uppgifterna kan bli förem | gallande lagstiftning. 🕜 |
|---------------------------|-----------------------------|-----------------------------------------------------------------------------------------|--------------------------|
| Tillbaka                  | Skriv ut                    | Skicka in                                                                               |                          |
|                           |                             |                                                                                         | ار سال طليك              |
|                           |                             |                                                                                         |                          |
|                           |                             | Ansökningar                                                                             |                          |

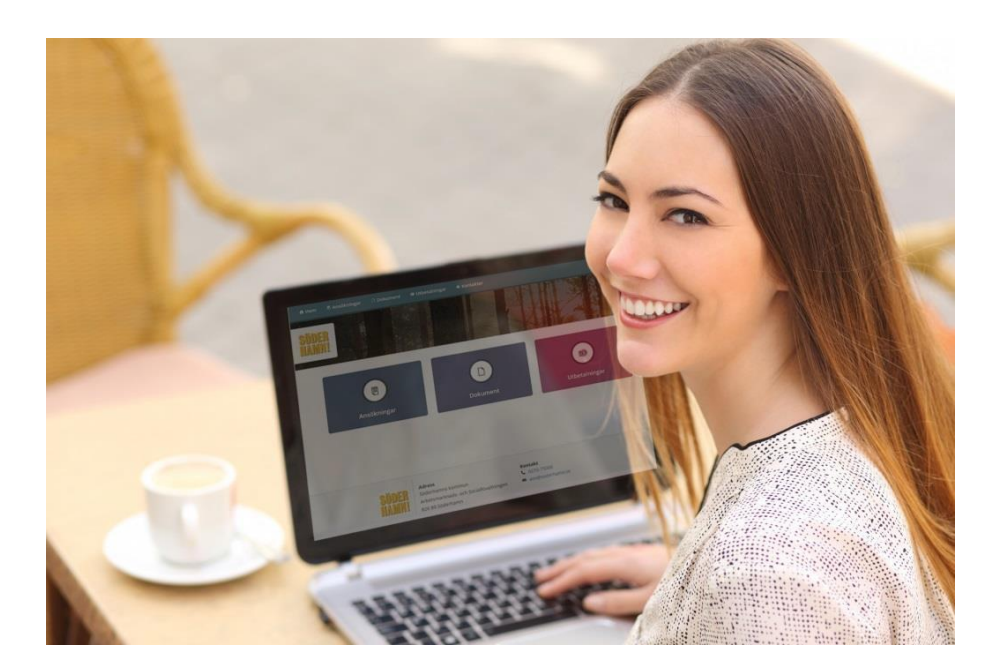

# الأسئلة أو المخاوف

سوف يساعدك مسؤول حالتك أو موظفو مكتب الاستقبال إذا كان لديك أي أسئلة حول كيفية بدء استخدام My Pages.

# **My Pages**

تمنحك الخدمة الإلكترونية من My Pages القدرة على التقديم للحصول على بدل إقامة وتتبع مواصلة طلبك.

إدارة العمل والخدمة الاجتماعية ببلدية سودرهامن

سودر هامن 826 80 بريد الکتروني |: valfardsnamnden@soderhamn.se 00 750-0270 www.soderhamn.se بماتف

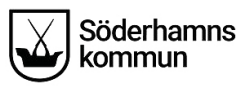

بدءًا من 2019/11/18، سوف تكون قادرًا على إرسال طلبك رقميًا عبر خدمة My Pages.

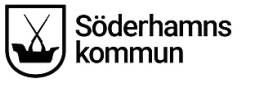

## راجع الطلب

#### راجع طلبك للحصول على بدل إقامة قبل الإرسال.

Ansökan

#### ANSÖKAN OM FORTSATT FÖRSÖRJNINGSSTÖD

#### Personuppgifter

Efternamn: Johnson

Förnamn: Mary

Personnummer: 670823-8586

Bostadsadress: Fredriksgatan 7 A Lgh 1202

Postnummer: 523 43

Ort: KLÖVER

E-post: maria.ostlund@tieto.com

Ansökan avser år:

Har det skett några förändringar sedan föregående ansökningstillfälle som kan påverka din/er rätt till försörjningsstöd? (ex. ändrade familjeförhållanden eller flytt): Nei. Inza förändringar

Medsökande finns: Nej

#### UTGIFTER

| Utgifter                | Förfallodatum | Kronor |
|-------------------------|---------------|--------|
| Boendekostnad           | 2017-06-08    | 5000   |
| EI                      | 2017-06-03    | 200    |
| El                      | 2017-06-02    | 100    |
| Fackföreningsavgift     |               | 0      |
| Arbets-/planeringsresor |               | 0      |
| Barnomsorg              |               | 0      |
| Hemförsäkring           |               | 0      |
| Bredband                |               | 0      |

## اقبل بشروط الطلب الإلكتروني

إذا كان لديك أي طلبات مشتركة، يجب أيضًا أن يوافقوا بهذه الشروط.

🛃 Jag är införstådd i mina rättigheter och skyldigheter. 💿

Skriv ut

🛃 Jag försäkrar att jag är införstådd i hur informationen jag delgett kommer att hanteras enligt gällande lagstiftning. 💿

🛃 Jag försäkrar att all information är riktig och är införstådd med att uppgifterna kan bli föremål för kontroll.

Tillbaka

Skicka in

# تواصل مع الخدمات الاجتماعية عبر الخدمة الإلكترونية من My Pages

إذا كنت على اتصال معنا، فيمكنك استخدام هذه الخدمة للحصول على **إجابات لأسئلة** حول حالتك، و**حفظ طلب رقميا.** 

من خلال خدمةMy Pages، يمكنك تسجيل الدخول في أي وقت من أجل (على سبيل المثال) معرفة ما إذا كان مسؤول الحالة قد بدأ التحقيق الخاص بك أو راجع تواريخ الدفعات القادمة.

كما سنكون قادرين على التواصل معك عبر الخدمة إذا احتجنا لإجراء اتصال معك لسبب أو لآخر. سوف تتلقى رسالة نصية أو رسالة بريد إلكتروني في حالة حدوث أي تطورات جديدة في حالتك. وعندما تبدأ في استخدام الخدمة، سوف ترسل معظم الوظائف التي تتلقاها من الخدمات الاجتماعية إليك رقميا.

#### تفعيل الخدمة

لتفعيل الخدمة، سوف تحتاج لملء نموذج طلب على موقع الويب: <u>www.soderhamn.se/minasidor</u> انقر على «التسجيل في الخدمة الإلكترونية من My Pages»

## Mina sidor

< Dela 🌒 Lyssna 📮 Skriv ut 🛛 🔍 Kontakta oss

I vår e-tjänst kan ni som söker försörjningsstöd enkelt få information om hur det går med er ansökan utan att behöva ringa eller besöka oss. För att kunna använda tiänsten behöver du ha ett Bank-ID eller Mobilt Bank-ID.

För att tjänsten ska aktiveras måste du anmäla dig genom att fylla i formuläret på den här sidan.

När tjänsten är aktiverad kommer du att kunna se:

- när din ansökan inkommit
- om din ansökan behöver kompletteras
- slutgiltiga beräkningar av ekonomiskt bistånd
- beslut som har fattats av handläggare
- eventuell utbetaining

Observera att faktisk utbetalning sker minst ett dygn efter visat utbetalningsdatum.

Anmäl dig till e-tjänsten Mina sidor

Logga in i e-tjänsten Mina sidor

#### SAMTYCKE ©

Jag samtycker till att kontakt tas med berörda parter avseende de utgifter som jag ansökt om för att min ansökan ska kunna utredas.

Jag samtycker även till att inkomster från andra myndigheter och arbetsgivare kan tas med i beräkningen om de inte angetts på ansökan.

#### Ange nedan undantag från ovan samtycke

| inte arbetsgivaren                |             |                |             |    |
|-----------------------------------|-------------|----------------|-------------|----|
|                                   |             |                |             |    |
| nge nedan om det<br>Alla möjligsj | är andra so | ım du lämnar s | amtycke til | 10 |
|                                   |             |                |             |    |
|                                   |             |                |             |    |
|                                   |             |                |             |    |

## حفظ أو حذف الطلب

قبل إرسال الطلب، يمكنك اختيار الطلب في أي وقت لحفظه أو حذفه.

| Tillbaka | Ta bort | Spara | Nästa |
|----------|---------|-------|-------|
|          |         |       |       |

## معرف البنك أو معرف البنك المحمول

لكي تكون قادرًا على استخدام خدمة My Pages، سوف تحتاج للحصول على معرف بنكي أو معرف بنكي محمول. أسهل طريقة للحصول على معرف البنك هي طلب معرف من البنك الإلكتروني الخاص بك.

إذا كنت تستخدم Swish، وهو نظام الدفع عبر الهاتف، أو الخدمات الإلكترونية من هيئة عامة أخرى، فربما يكون لديك بالفعل معرف بنك.

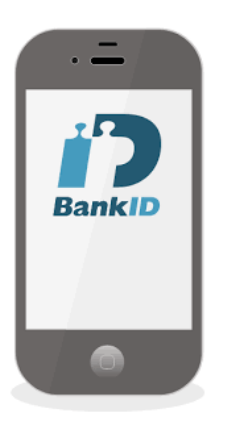

1.

# تسجيل الدخول إلى الخدمات الإلكترونية من My Pages

- 1. انتقل إلى موقع الويب www.soderhamn.se/minasidor
- انقر على «تسجيل الدخول إلى الخدمة الإلكترونية من My Pages»
  - عرف نفسك من خلال استخدام معرف البنك الخاص بك

| BankID                                          | Mobilt BankID                                   |
|-------------------------------------------------|-------------------------------------------------|
|                                                 | BankID                                          |
| En inloggningstjänst från Svensk e-identitet AB | En inloggningstjänst från Svensk e-identitet AB |

# هذا ما يبدو عليه الطلب عندما تسجل الدخول إلى الخدمة الإلكترونية

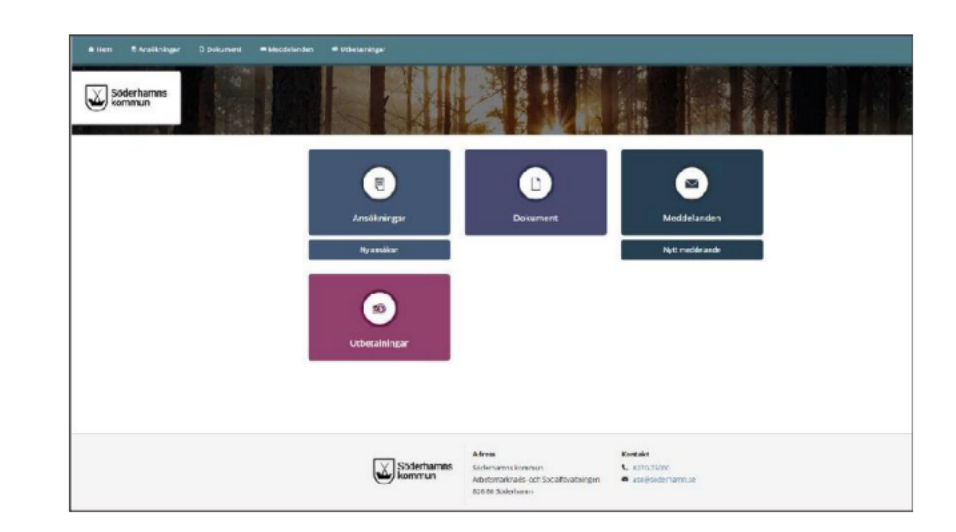

# كيفية التقديم رقميًا للحصول على بدل الإقامة

انقر على مربع «طلب جديد» للتقديم رقميًا للحصول على بدل إقامة.

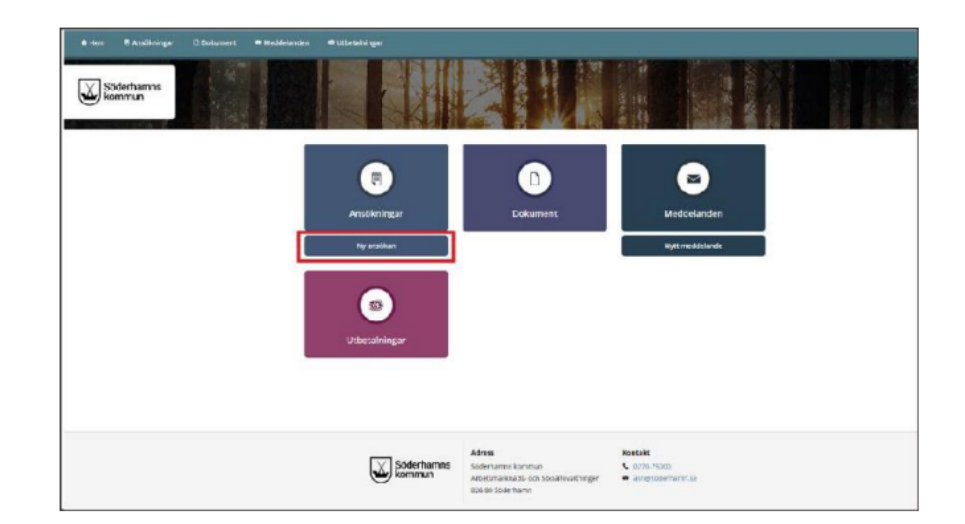

قم بملأ الحقول الموجودة في نموذج الطلب. لاستكمال طلبك، يجب ملء جميع الخانات. سوف يتم الاحتفاظ ببياناتك الشخصية من وكالة الضر ائب السويدية، وسوف يتم ملء البيانات تلقائيًا في الحقول ذات الصلة.

| A Hem 🗟 Ansökningar 🗋 Dokument 🖴 Meddelanden 🍽 Utbetalningar |  |            |                    |  |
|--------------------------------------------------------------|--|------------|--------------------|--|
|                                                              |  | 🔵 Nej, ir  | nga förändringar   |  |
|                                                              |  | 🔵 Ja, följ | ande förändringar: |  |
| Medsökande finns                                             |  |            |                    |  |
|                                                              |  | 🔵 Ja       |                    |  |
|                                                              |  | 🔵 Nej      |                    |  |

إذا كان لديك متقدم مشترك، سوف يملأ أيضًا الحقول بالمعلومات، ويوافق على الطلب قبل الإرسال.

### املاً الحقوق المطلوبة لمعلومات الدخل والنفقات، إذا لم يكن لديك أي معلومات، اكتب «0».

INKOMSTER FÖR SÖKANDE I SVERIGE OCH/ELLER I UTLANDET

|                      | Datum för inkomst | Belopp |
|----------------------|-------------------|--------|
| Lön efter skatt      |                   |        |
| Bostadsbidrag        |                   |        |
| Barnbidrag           |                   |        |
| Underhållsstöd 💿     |                   |        |
| Aktivitetsstöd       |                   |        |
| Aktivitetsersättning |                   |        |
| Sjukersättning       |                   |        |
| Sjukpenning          |                   |        |
| Studiebidrag CSN     |                   |        |
|                      |                   |        |

#### UTGIFTER ⑦

| Utgifter           | Förfallodatum | Kronor |
|--------------------|---------------|--------|
| Boendekostnad 💿    |               | 4500   |
| El - förbrukning 💿 |               |        |
| El - nätavtal 💿    |               |        |